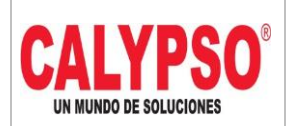

CADENA DE COMERCIALIZACIÓN CALYPSO

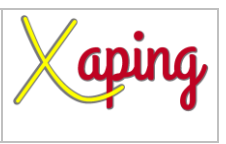

PRIVADO

# **INSTRUCTIVO REINTEGRO ANTICIPO DE PROVEEDORES**

| Rev. No. | MODIFICACION EFECTUADA | FECHA      |
|----------|------------------------|------------|
| 0        | Versión inicial        | 26/10/2021 |
|          |                        |            |

| ELABORÓ                      | REVISÓ                       | APROBÓ                       |
|------------------------------|------------------------------|------------------------------|
| Diana Marcela Castro – Líder | Aleida Cardozo Castiblanco – | Diana Marcela Castro – Líder |
| Funcional                    | Líder Funcional              | Funcional                    |

# TABLA DE CONTENIDO

| Ι. | OBJETIVO      | .2  |
|----|---------------|-----|
| 2. | ALCANCE       | .2  |
| 3. | DEFINICIONES. | .2  |
| 4  | CONTENIDO     | .2  |
| 5  |               | 9   |
| 6  | ANEXOS        | 9   |
| υ. |               | • • |

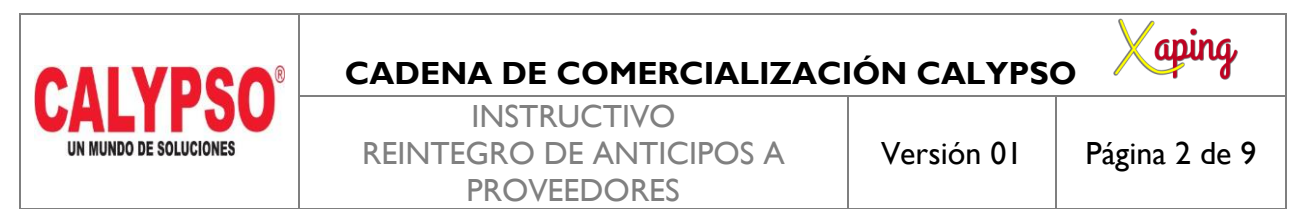

### I. OBJETIVO

Definir los pasos para registrar reintegros de anticipos realizados a proveedores

### 2. ALCANCE

Inicia con la creación de la nota debito para cruzar el anticipo de proveedor, luego se realiza nota crédito por el valor del reintegro y se realiza el pago recibido tomando como referencia la nota crédito realizada

### 3. DEFINICIONES.

En este proceso se realiza el reintegro de los anticipos pagados previamente a los proveedores

### 4. CONTENIDO

#### I. Crear nota débito de Proveedores para cruzar factura de anticipo

Ruta: Módulos – Compras – Proveedores – Nota Débito de proveedores

| <u>M</u> ódu      | <b>ilos <u>H</u>erramientas Ve<u>n</u>tana</b>                                                                              | Ayuda                                                                                                    |                                                                                                    |
|-------------------|----------------------------------------------------------------------------------------------------|----------------------------------------------------------------------------------------------------|----------------------------------------------------------------------------------------------------|
| [®<br>∰<br>♣<br>♣ | <u>G</u> estión<br><u>F</u> inanzas<br><u>C</u> RM<br><u>O</u> portunidades<br><u>V</u> entas - Clientes                    | <ul> <li>→</li> <li>→</li></ul> | 🍸 🛃 🗃 🐻 🗞 🍱 🗊 🕵 🖄                                                                                                    |
| P 🛃 🏵 🔚 📲 🖗       | Compras - Proveedores<br>Socios de Negocios<br>Gestión de Bancos<br>Inventario<br>Recursos<br>Producción                    | * * * *                                                                                                    | Acuerdo global de compras<br><u>S</u> olicitud de compra<br>Oferta de compra<br>Pedido<br>Entrada de mercancías<br>Solicitud de devolución de mercancías                                             |
|                   | _<br>MRP<br>Servicio<br>Rec <u>u</u> rsos Humanos<br>Ges <u>t</u> ión de proyectos<br>I <u>n</u> formes<br>Localización HBT |                                                                                                    | Devolución de mercancías<br>Sol <u>i</u> citud de anticipo de proveedor<br>Factura anticipo de proveedores<br>Factura de proveedores<br>Nota de débito de proveedores<br>Nota de crédito proveedores |

| CALVEO                 | CADENA DE COMERCIALIZAC         | IÓN CALYPS | o Xaping      |
|------------------------|---------------------------------|------------|---------------|
| <b>LALIFJU</b>         | INSTRUCTIVO                     |            |               |
| UN MUNDO DE SOLUCIONES | <b>REINTEGRO DE ANTICIPOS A</b> | Versión 01 | Página 3 de 9 |
|                        | PROVEEDORES                     |            |               |

En la pantalla de nota de débito de proveedores diligenciar los siguientes campos a nivel de cabecera:

**Proveedor:** Digitar el código del socio de negocio, seleccionarlo o digitar la tecla TAB para que traiga los datos del proveedor

*Número de Referencia del Acreedor*: Corresponde al número de la nota débito del proveedor, se puede diligenciar el número del anticipo con el cual se va a cruzar la nota

Fecha de contabilización: Fecha de incorporación del documento en el sistema

**Fecha de Vencimiento:** Esta fecha la calcula el sistema automáticamente dependiendo de la condición de pago del proveedor

Fecha de Documento: Fecha de incorporación del documento

| Nota de débito de proveedores _ C X                               |                                                                        |                                                                           |                                                   |  |  |  |
|-------------------------------------------------------------------|------------------------------------------------------------------------|---------------------------------------------------------------------------|---------------------------------------------------|--|--|--|
| Proveedor<br>Nombre<br>Persona de contacto<br>No.Ref.del acreedor | P901048812     ALONSO FORWARDING COLO     T     ALONSO FORWARDING COLO | Nº Primario<br>Estado<br>Fecha de contabilización<br>Fecha de vencimiento | 1010000456<br>Cerrado<br>25/10/2021<br>26/10/2021 |  |  |  |
| Moneda local                                                      |                                                                        | Fecha de documento                                                        | 25/10/2021                                        |  |  |  |
| Concepto CXP                                                      | OTRAS CUENTA:                                                          |                                                                           |                                                   |  |  |  |

En la pantalla de nota de débito de proveedores diligenciar los siguientes campos a nivel de líneas:

Numero de Articulo: Se diligencia el articulo ANTPOI

Precio por Unidad: Corresponde al valor del reintegro

*Indicador de Impuestos:* El indicador de impuesto lo genera el sistema de acuerdo al articulo que se registre

Sujeto a Retención de Impuesto: Sí

Almacen: Seleccionar almacen

**Zona, Municipio, Cluster, Nodo y Area de Responsabilidad:** El sistema genera por defecto estos campos de acuerdo a las dimensiones asignadas al almacen registrado en el punto anterior

| a | se de artículo/servici | io Artículo              |          |                    |       |           |          | Clase de resumen Si | n resumen | • |
|---|------------------------|--------------------------|----------|--------------------|-------|-----------|----------|---------------------|-----------|---|
| ŧ | Número de artí         | Descripción del artículo | Cantidad | Precio por unidad  | % d   | Indicador | Sujeto a | Total (ML)          | Almacén   | 7 |
|   | ANTP01                 | PROVISIONAL ANTICIPO PR  | c 1      | COP 1,597,301.0000 | 0.000 | IVAND00   | Sí       | COP 1,597,301.00    | ➡ BI001   |   |
|   |                        |                          |          |                    |       |           |          |                     |           |   |
|   |                        |                          |          |                    |       |           |          |                     |           |   |
|   |                        |                          |          |                    |       |           |          |                     |           |   |
|   |                        |                          |          |                    |       |           |          |                     |           | - |
|   |                        |                          |          |                    |       |           |          |                     |           | - |
|   |                        |                          |          |                    |       |           |          |                     |           |   |

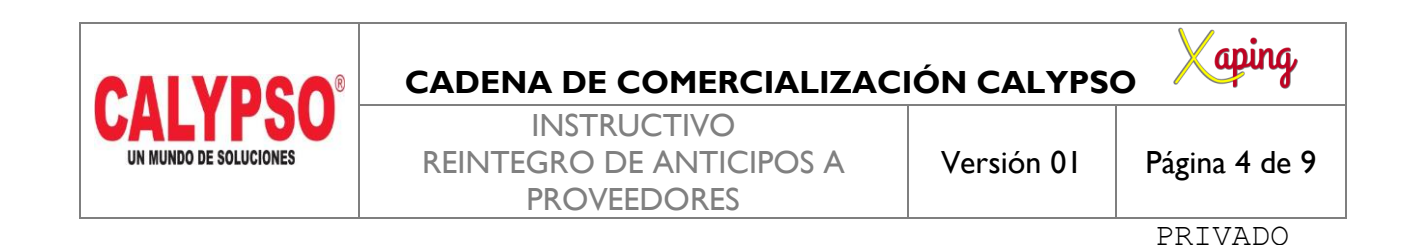

En la parte inferior de la nota débito, se debe cruzar la factura de anticipo que contiene el saldo que reintegro el Proveedor. Para esto, debe presionar los tres puntos [...] en el campo Anticipo Total

Se abrirá la ventana Anticipos a arrastrar:

Selección: Seleccione el anticipo que contiene el saldo que se devolverá al cliente.

Número de documento: Esta columna le informará el número de anticipo que tiene disponible el proveedor.

**Importe neto a arrastrar:** Esta columna muestra el valor disponible que tiene el anticipo. Sí el valor del reintegro es diferente se puede modificar

Presione [OK] para terminar de arrastrar el anticipo.

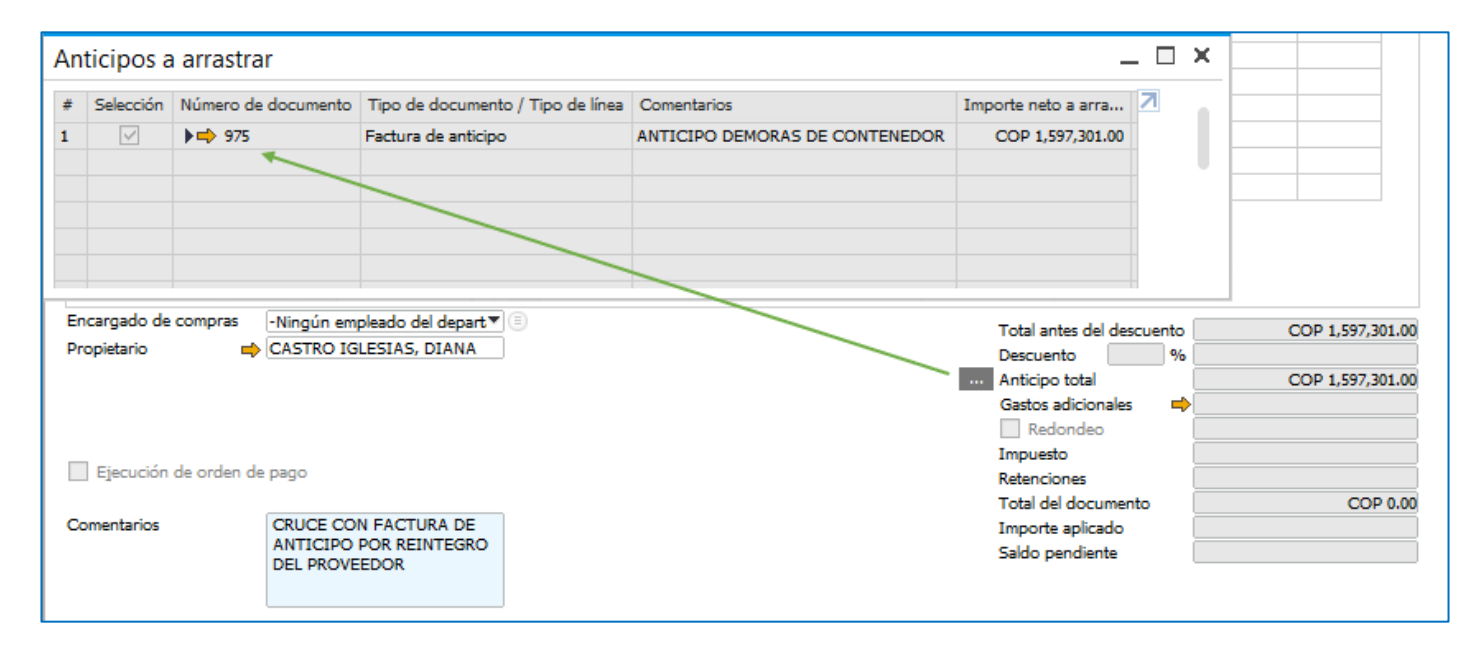

Ahora volverá a la ventana de Nota débito de proveedores. Presione [Crear] para terminar de registrar el documento.

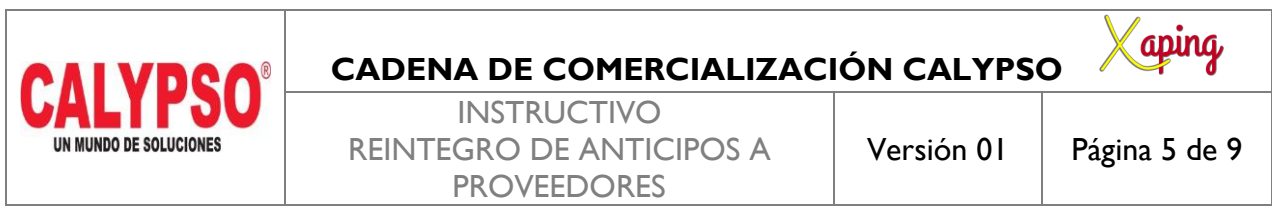

#### 2. Crear Nota Crédito por el valor del reintegro realizado por el Proveedor

Ruta: Módulos – Compras – Proveedores – Nota Crédito de proveedores

| <u>M</u> ódulos <u>H</u> erramientas                                                                                                    | Ve <u>n</u> tana A <u>v</u> uda                                                                                                    |
|----------------------------------------------------------------------------------------------------|----------------------------------------------------------------------------------------------------|
| Gestión         Finanzas         CRM         Oportunidades         Yentas - Clientes                                                                                                    | ), CASTRO IGLESIAS, DIANA MARCELA. Se con                                                                                                    |
| Compras - Proveed         Socios de Negocios         Gestión de Bancos         Inventario         Recursos         Producción         MRP         Servicio         Recursos Humanos         Gestión de proyecto         Informes         Localización HBT         Transferencias Banco         Tarjetas Crédito HB | Iores       Acuerdo global de compras         s       Solicitud de compra         Oferta de compra       Pedido         Entrada de mercancías       Solicitud de devolución de mercancías         Devolución de mercancías       Solicitud de anticipo de proveedor         s       Factura anticipo de proveedores         sos       Factura de proveedores         Nota de débito de proveedores       Nota de crédito proveedores         Sarias HBT       Factura reserva de Proveedores         BT       Tgansacciones periódicas |

En la pantalla de nota de crédito de proveedores diligenciar los siguientes campos a nivel de cabecera:

**Proveedor:** Digitar el código del socio de negocio, seleccionarlo o digitar la tecla TAB para que traiga los datos del proveedor

*Número de Referencia del Acreedor*: Registrar el numero del anticipo del cual se va a reintegrar el dinero por parte del proveedor

Fecha de contabilización: Fecha de incorporación del documento en el sistema

**Fecha de Vencimiento:** Esta fecha la calcula el sistema automáticamente dependiendo de la condición de pago del proveedor

Fecha de Documento: Fecha de incorporación del documento

|                                           | CALVDCO                                                                                         | CADENA DE COMERCIALIZAC                                | IÓN CALYPS                                                                 | o Xaping                                                                             |
|-------------------------------------------|-------------------------------------------------------------------------------------------------|--------------------------------------------------------|----------------------------------------------------------------------------|--------------------------------------------------------------------------------------|
|                                           | UN MUNDO DE SOLUCIONES                                                                          | INSTRUCTIVO<br>REINTEGRO DE ANTICIPOS A<br>PROVEEDORES | Versión 01                                                                 | Página 6 de 9                                                                        |
|                                           |                                                                                                 |                                                        |                                                                            | PRIVADO                                                                              |
| Nota                                      | de crédito proveedores                                                                          |                                                        |                                                                            | _ 🗆 :                                                                                |
| Prove<br>Nomb<br>Persor<br>No.Re<br>Monec | edor P901048812<br>re ALONSO FORWARD<br>a de contacto<br>.del acreedor ANT-22022101<br>la local |                                                        | Nº Primar<br>Estado<br>Fecha de conta<br>Fecha de vencia<br>Fecha del docu | io 2017<br>Cerrado<br>bilización 25/10/2021<br>miento 25/10/2021<br>mento 25/10/2021 |
| Conce                                     | oto CXP OTRAS                                                                                   | CUENTA:▼                                               |                                                                            |                                                                                      |

En la pantalla de nota de crédito de proveedores diligenciar los siguientes campos a nivel de líneas:

Numero de Articulo: Se diligencia el articulo ANTPOI

Precio por Unidad: Corresponde al valor del reintegro

Indicador de Impuestos: El indicador de impuesto lo genera el sistema de acuerdo al articulo que se registre

Sujeto a Retención de Impuesto: Sí

Almacen: Seleccionar almacen

**Zona, Municipio, Cluster, Nodo y Area de Responsabilidad:** El sistema genera por defecto estos campos de acuerdo a las dimensiones asignadas al almacen registrado en el punto anterior

| Nota de créd                                                              | dito p                            | roveedores                                                                             |                      |                     |                               |                                           |                  |                           |                |                                     |                      | _                               |   |
|---------------------------------------------------------------------------|-----------------------------------|----------------------------------------------------------------------------------------|----------------------|---------------------|-------------------------------|-------------------------------------------|------------------|---------------------------|----------------|-------------------------------------|----------------------|---------------------------------|---|
| Proveedor                                                                 | =                                 | P901048812                                                                             |                      |                     |                               |                                           |                  |                           | No             | Primario                            | 2017                 |                                 |   |
| Nombre                                                                    |                                   | ALONSO FORWARDIN                                                                       | G COLO               |                     |                               |                                           |                  |                           | Estado         |                                     | Cerrado              |                                 |   |
| Persona de contac                                                         | icto                              |                                                                                        | ▼ (目)                |                     |                               |                                           |                  |                           | Fecha          | de contabilización                  | 25/10/20             | 21                              |   |
| No.Ref.del acreedo                                                        | lor                               | ANT-22022101                                                                           |                      |                     |                               |                                           |                  |                           | Fecha          | de vencimiento                      | 25/10/20             | 21                              |   |
| Moneda local                                                              | •                                 |                                                                                        |                      |                     |                               |                                           |                  |                           | Fecha          | del documento                       | 25/10/20             | 21                              |   |
| Concepto CXP                                                              |                                   | OTRAS CI                                                                               | JENTA: 🔻             |                     |                               |                                           |                  |                           |                |                                     |                      |                                 |   |
| Concepto CXP                                                              | ido                               | OTRAS Cl                                                                               | JENTA:  Finanzas     | Localiz             | ación                         | Anex                                      | OS               |                           |                |                                     |                      |                                 |   |
| Concepto CXP                                                              | iido<br>Io/servici                | OTRAS Cl<br>Log <u>í</u> stica                                                         | JENTA: ▼<br>Finanzas | Localiz             | ación                         | Ane <u>x</u>                              | os               | 1                         |                | Clase de re                         | zsumen               | Sin resumer                     |   |
| Concepto CXP<br>Contenia<br>Clase de artículo<br># Número de              | iido<br>Io/servici<br>e artí      | OTRAS CI<br>Logística<br>o Artículo<br>Descripción del artículo                        | JENTA:  Finanzas     | Localiz             | ación<br>Precio por           | Ane <u>x</u><br>r unidad                  | os<br>%          | Indicador de i            | Sujeto a       | Clase de re                         | esumen               | Sin resumer<br>Almacén          | 7 |
| Concepto CXP<br>Contenia<br>Clase de artículo<br># Número de<br>1 	ANTP01 | iido<br>Io/servici<br>e artí<br>1 | OTRAS CI<br>Logística<br>o Artículo<br>Descripción del artículo<br>PROVISIONAL ANTICII | Finanzas             | Localiz<br>Cantidad | ación<br>Precio por<br>COP 1. | Ane <u>x</u><br>r unidad<br>,597,301.0000 | os<br>%<br>0.000 | Indicador de i            | Sujeto a<br>Sí | Clase de re<br>Total (ML)<br>COP 1, | 25umen<br>597,301.00 | Sin resumer<br>Almacén          | 7 |
| Concepto CXP<br>Contenia<br>Clase de artículo<br># Número de<br>1 ANTP01  | iido<br>Io/servici<br>e artí<br>1 | OTRAS CI<br>Logística<br>o Artículo<br>Descripción del artículo<br>PROVISIONAL ANTICI  | Finanzas             | Localiz<br>Cantidad | ación<br>Precio por<br>COP 1  | Ane <u>x</u><br>r unidad<br>,597,301.0000 | os<br>%<br>0.000 | Indicador de i<br>IVAND00 | Sujeto a<br>Sí | Clase de re<br>Total (ML)<br>COP 1, | 25umen<br>597,301.00 | Sin resumer<br>Almacén<br>BI001 | 7 |
| Concepto CXP<br>Contenia<br>Clase de artículo<br># Número de<br>1 	ANTP01 | ido<br>Io/servici<br>e artí<br>1  | OTRAS CI<br>Logística<br>o Artículo<br>Descripción del artículo<br>PROVISIONAL ANTICI  | Finanzas             | Cantidad 1          | ación<br>Precio por<br>COP 1  | Ane <u>x</u><br>r unidad<br>,597,301.0000 | %<br>0.000       | Indicador de i            | Sujeto a<br>Sí | Clase de re<br>Total (ML)<br>COP 1, | esumen<br>597,301.00 | Sin resumer<br>Almacén<br>BI001 | 7 |

Oprima [Crear] para guardar el documento

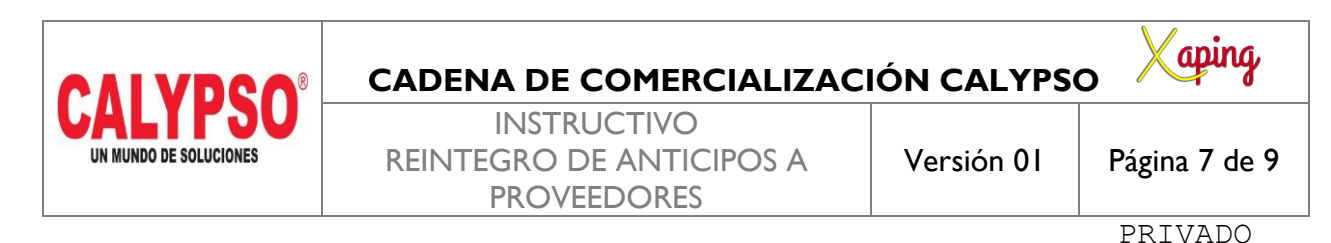

3. Crear el pago recibido tomando como referencia la nota crédito creada en el punto anterior

Este proceso lo realiza el área de Cartera de la cadena de comercialización

Ruta: Módulos – Gestión de Bancos – Pagos recibidos – Pagos recibidos

| <u>M</u> ódu | <b>ilos <u>H</u>erramientas Ve<u>n</u>tana</b> | Ay | uda                                  |      |                                 |      |
|--------------|------------------------------------------------|----|--------------------------------------|------|---------------------------------|------|
| [⊛<br>\$^    | <u>G</u> estión<br>Finanzas                    | +  | ┘Ÿ፼፼፼©©™፼፼                           | L    |                                 | 2 13 |
| 2            | _<br><u>C</u> RM                               | •  |                                      |      |                                 |      |
| 20           | <u>O</u> portunidades                          | ►  | , CASTRO IGLESIAS, DIANA MARCELA. Se | e co | onectó a cockpit de <u>*VTE</u> | X*CO |
| æ            | <u>V</u> entas - Clientes                      | ►  |                                      |      |                                 |      |
| 7            | Compras - Proveedores                          | ►  |                                      |      |                                 |      |
| 2            | Socios de Negocios                             | ⇒. |                                      |      |                                 |      |
| \$           | G <u>e</u> stión de Bancos                     | •  | <u>P</u> agos recibidos              | Þ    | Pagos recibidos                 |      |
| E.           | <u>Inventario</u>                              | ×  | <u>D</u> epósitos                    | F    | <u>R</u> egistro de cheques     |      |

En la pantalla de Pagos recibidos seleccionar la opción proveedor y digitar el Código del socio de negocios

| Pagos recibidos                                           |                                                                                                    |                                |
|-----------------------------------------------------------|----------------------------------------------------------------------------------------------------|--------------------------------|
| Código<br>Nombre<br>Destinatario de f <mark>BOGO`▼</mark> | P901048812<br>ALONSO FORWARDING COL<br>CL 26 69 D 91 TO 1 OF 508<br>CUNDINAMARCA BOGOTA<br>COLOMBIA | Cliente<br>Proveedor<br>Cuenta |
| Persona de contacto<br>Proyecto<br>Acuerdo global         |                                                                                                    |                                |

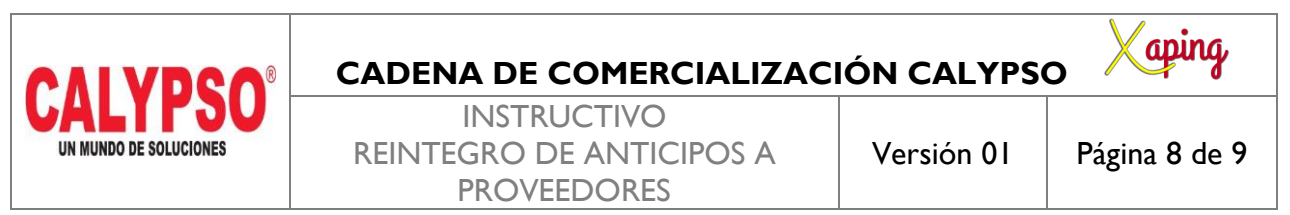

Al digitar la tecla TAB el sistema traerá la nota crédito realizada en el punto anterior, la cual se debe seleccionar para realizar el pago recibido

| Pagos recibidos                                                                                                    |                                                                      |   |                  |                                                                                                    |                 | _                                                               |   | × |
|----------------------------------------------------------------------------------------------------|----------------------------------------------------------------------|---|------------------|----------------------------------------------------------------------------------------------------|-----------------|-----------------------------------------------------------------|---|---|
| Código ➡ P901048812<br>Nombre ALONSO FORWARDING COL<br>Destinatario de f(BOGO'▼ CL 26 69 D 91 TO 1 OF 508<br>CUNDINAMARCA BOGOTA<br>COLOMBIA<br>Persona de contacto<br>Proyecto<br>Acuerdo global | <ul> <li>○ Cliente</li> <li>● Proveedor</li> <li>○ Cuenta</li> </ul> |   | N<br>F<br>R<br>N | Primario<br>echa de contabiliza<br>echa de vencimient<br>echa de documenta<br>eferencia<br>úmero de operació | ción<br>xo<br>o | 1010102924<br>25/10/2021<br>25/10/2021<br>25/10/2021<br>5946379 |   |   |
| Seleccionado Nº documento Plazo Clase de documento                                                                                                    | Fecha                                                                | * | Días de atraso   | Total                                                                                                    | WImp            | ote.retención                                                   | 7 | 1 |
| ✓ ⇒ 2017 1 de 1 PC                                                                                                    | 25/10/2021                                                           | * | 0                | COP 1,597,301.00                                                                                             |                 |                                                                 |   |   |
|                                                                                                    |                                                                      |   |                  |                                                                                                    |                 |                                                                 |   |   |

En la pantalla de Medios de Pago se selecciona la cuenta bancaria a la cual hizo el reintegro el proveedor

| Medios de pago _ C ×                                     |
|----------------------------------------------------------|
| Moneda         Pesos Colombianos                         |
| Cuenta de mayor 📫 11100501 BANCOLOMBIA - CTA 13321960531 |
| Fecha de transferencia 25/10/2021                        |
| Referencia 12345                                         |
| COP 1,597,301.00<br>Total                                |
| Importe total COP 1,597,301.00                           |
| Saldo vencido                                            |
| Gastos bancarios                                         |
| OK Cancelar Pagado COP 1,597,301.00                      |

| CALYPSO <sup>®</sup><br>un mundo de soluciones | CADENA DE COMERCIALIZACIÓN CALYPSO |            |               |  |  |  |  |
|------------------------------------------------|------------------------------------|------------|---------------|--|--|--|--|
|                                                | INSTRUCTIVO                        |            |               |  |  |  |  |
|                                                | <b>REINTEGRO DE ANTICIPOS A</b>    | Versión 01 | Página 9 de 9 |  |  |  |  |
|                                                | PROVEEDORES                        |            | -             |  |  |  |  |

**Nota**: en SAP, no es necesario realizar ninguna otra reconciliación, con el pago recibido del proveedor las partidas quedan cerradas.

## 5. DOCUMENTOS DE REFERENCIA

No aplica.

#### 6. ANEXOS

No Aplica.